## **Student Class Refund Deadline Lookup Instructions**

- 1. For general instructions on class search and enrollment for students, please refer to the video: https://3cmediasolutions.org/privid/151037?key=a94f78938c1030e66bc9f36862047c3ac25310f0.
- 2. Log onto the LACCD PeopleSoft Student Portal and click on the "Manage Classes" tile.

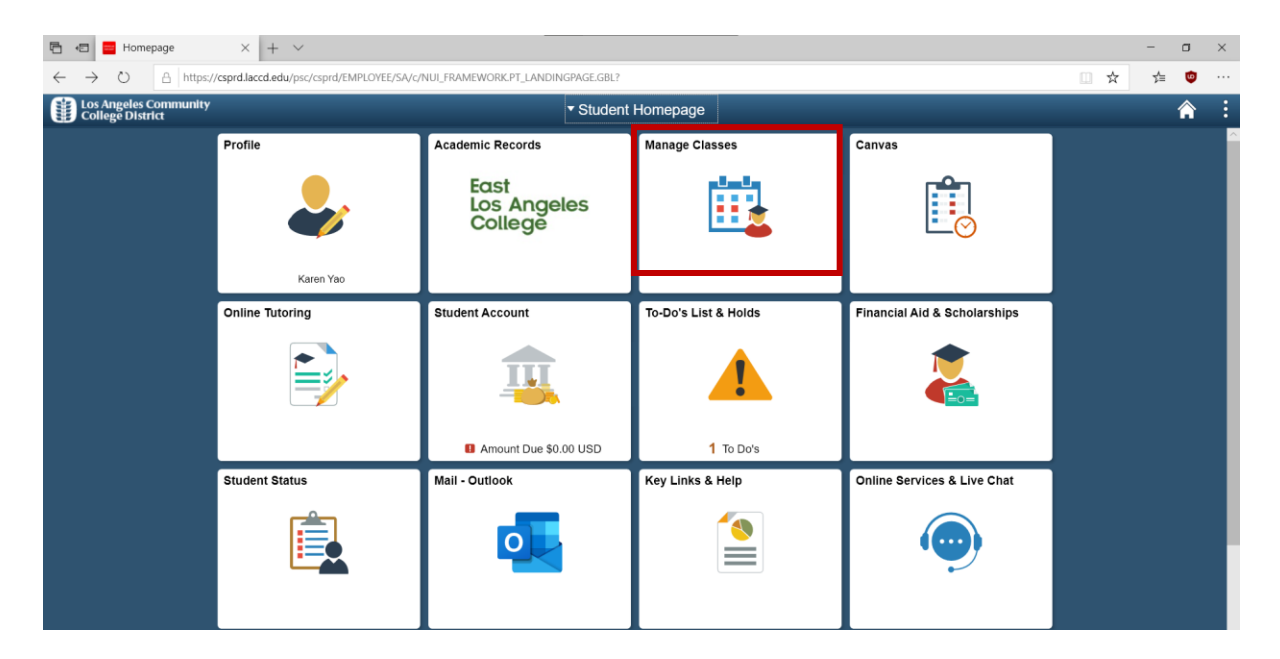

3. On the View My Classes page, enrolled classes are displayed for active terms (screenshot is taken from the instruction video mentioned above).

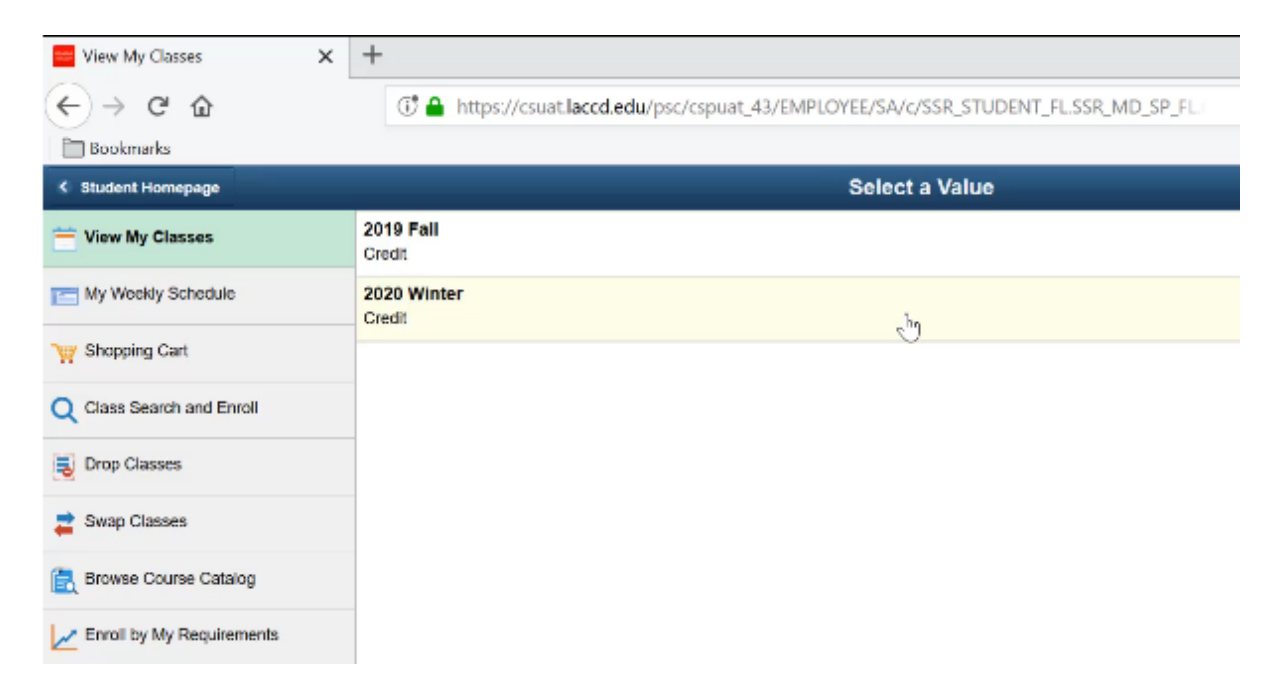

4. Select the Term to view the class schedule. Obtain the class number if the student is already enrolled, e.g. 12593.

| 🔤 View My Classes 🛛 🗙     | +                  |                |                           |                         |              |                                                    |
|---------------------------|--------------------|----------------|---------------------------|-------------------------|--------------|----------------------------------------------------|
| ← → ♂ ŵ                   | 🗊 🔒 https://d      | csuat.laccd.ed | <b>lu</b> /psc/cspuat_43/ | /EMPLOYEE/SA/c/SSR_ST   | UDENT_FL.SS  | R_MD_SP_FL (a)                                     |
| Bookmarks                 |                    |                |                           |                         |              |                                                    |
| < Student Homepage        |                    |                |                           | View My Class           | es           |                                                    |
| 2019 Fall Change Credit   |                    |                |                           |                         |              |                                                    |
| 💳 View My Classes         |                    |                | By Class                  |                         |              |                                                    |
| T My Weekly Schedule      |                    |                | Show Enrolled             | Classes                 | Show Waitlis | led Classes                                        |
| W Shopping Cart           | - ANTHRO 102 Hun   | nan Ways Of    | Life                      |                         |              |                                                    |
| Q Class Search and Enroll | Status             | Units          | Grading Basis             | Grade                   | Academic     | Program                                            |
| Drop Classes              | Enrolled           | 3.00           | Graded                    |                         | Credit       |                                                    |
| 👮 Swap Classes            | Class              |                |                           | Start/End Dates         |              | Days and Times                                     |
| E Browse Course Catalog   | Class# 12593 - Sec | tion E01 - LEC |                           | 08/28/2019 - 12/15/2019 |              | Days: Tuesday Thursday<br>Times: 9:00AM to 10:25AM |
| Enroll by My Requirements | - ANTHRO 103 Arc   | haeology       |                           |                         |              | -5                                                 |
| Enrolment Dates           | Status             | Units          | Grading Basis             | Grade                   | Academic     | Program                                            |
| Student Educational Plan  | Enrolled           | 3.00           | Graded                    | endu                    | Credit       |                                                    |

5. Select the "Class Search and Enroll" menu option, and select the relevant term.

| 🖻 🖅 🗧 Class Search and Enroll 🛛                                                  | + ~                                                             |                                                                                                    | -   |   | $\times$ |  |  |  |
|----------------------------------------------------------------------------------|-----------------------------------------------------------------|----------------------------------------------------------------------------------------------------|-----|---|----------|--|--|--|
| $\leftarrow$ $\rightarrow$ $\circlearrowright$ $\land$ $\land$ https://csprd.lac | cd.edu/psc/csprd_19/E№                                          | IPLOYEE/SA/c/SSR_STUDENT_FLSSR_MD_SP_FL.GBL?Actio                                                                                                    | 5⁄≡ | D |          |  |  |  |
| <ul> <li>Student Homepage</li> </ul>                                             |                                                                 | Select a Value                                                                                                    |     |   | :        |  |  |  |
| 📩 View My Classes                                                                | Terms prior to                                                  | Ferms prior to 2020 Summer                                                                                                    |     |   |          |  |  |  |
| My Weekly Schedule                                                               | No terms to di                                                  | splay                                                                                                    |     |   |          |  |  |  |
| Shopping Cart                                                                    | Terms on or a                                                   | Terms on or after 2020 Summer                                                                                                    |     |   |          |  |  |  |
| O Class Search and Enroll                                                        | 2020 Summer                                                     |                                                                                                    |     |   |          |  |  |  |
|                                                                                  | 2020 Fall                                                       |                                                                                                    |     |   |          |  |  |  |
| <b>B</b> Drop Classes                                                            | During the                                                      | COVID-19 pandemic, you can select the following classes:                                                                                                    |     |   |          |  |  |  |
| 🔁 Swap Classes                                                                   | <ul> <li>meet or<br/>"<u>a</u>synch</li> <li>meet or</li> </ul> | meet online WITH real time meetings (search "async and sync online")     meet online WITH real time meetings (search "async and sync online")                                                                                             |     |   |          |  |  |  |
| E Browse Course Catalog                                                          | "synchr<br>You may u<br>schedule.                               | <ul> <li>The comme with the fact that the theory is search as ync and sync online. OR<br/>"synchronous online").</li> <li>You may use the class search type to select the type of class that works best for your<br/>schedule.</li> </ul> |     |   |          |  |  |  |
| Enroll by My Requirements                                                        |                                                                 |                                                                                                    |     |   |          |  |  |  |
| Enrollment Dates                                                                 |                                                                 |                                                                                                    |     |   |          |  |  |  |

6. Input the class keyword into the Search for Classes field, e.g. class number 12593.

| 🕒 🖅 📴 Class Search and Enroll 🗙                                             | + ~                                                                      | _ |   | $\times$ |
|-----------------------------------------------------------------------------|--------------------------------------------------------------------------|---|---|----------|
| $\leftarrow$ $\rightarrow$ $\circlearrowright$ $\land$ https://csprd.laccd. | edu/psc/csprd_25/EMPLOYEE/SA/c/SSR_STUDENT_FL.SSR_MD_SP_FL.GBL?Actio 🛄 📩 | ₹ | ۵ |          |
| Student Homepage                                                            | Class Search and Enroll                                                  |   |   | :        |
| 2020 Fall                                                                   |                                                                          |   |   |          |
| Tiew My Classes                                                             | Search For Classes ()                                                    |   |   |          |
|                                                                             | Enter keyword e.g. course, subject, class                                |   |   | »        |
| My Weekly Schedule                                                          | Additional ways to search                                                |   |   |          |
| Shopping Cart                                                               |                                                                          |   |   |          |
| Q Class Search and Enroll                                                   | Recently Viewed                                                          |   |   |          |
| 5 Drop Classes                                                              |                                                                          |   |   |          |
| arr Classes                                                                 |                                                                          |   |   |          |
| Browse Course Catalog                                                       |                                                                          |   |   |          |

7. Search results are displayed. Adjust the search filters if necessary. Click on the relevant course to view class information.

| 🖻 🔁 🔤 Class Search Results 🛛 🗙                             | + ~                                                                     | -  |   | $\times$ |
|------------------------------------------------------------|-------------------------------------------------------------------------|----|---|----------|
| $\leftarrow$ $\rightarrow$ O $\triangle$ https://csprd.lac | ccd.edu/psc/csprd_25/EMPLOYEE/SA/c/SSR_STUDENT_FL.SSR_CLSRCH_ES_FLGBL?F | ∑≡ | ø |          |
| Class Search                                               | Class Search Results                                                    |    |   | :        |
|                                                            | View Search Results                                                     |    |   |          |
| Open Classes Only                                          | 1 Course with keyword: 12593                                            |    |   |          |
| ▼ Subject                                                  | Open Classes Only 🛞                                                     |    |   |          |
| MUSIC / Music                                              | MUSIC 285<br>Directed Study - Music                                     |    |   | >        |
| ▼Number of Units                                           | 3 Class Options Available                                               |    |   |          |
| Up to 3 Units                                              |                                                                         |    |   |          |
| <b>▼ C</b> ampus                                           |                                                                         |    |   |          |
| Los Angeles City College                                   |                                                                         |    |   |          |
| ✓ Academic Session                                         |                                                                         |    |   |          |
| Regular Academic Session                                   |                                                                         |    |   |          |
| ✓ Class Meeting Days                                       |                                                                         |    |   |          |

8. Click on the link for the relevant class section.

| E 🖅 E Course Information 🗙 🖵     |                           |                                                                              |                                |                  |                      |                            |                                      |                 | _                 |                              | ×  |
|----------------------------------|---------------------------|------------------------------------------------------------------------------|--------------------------------|------------------|----------------------|----------------------------|--------------------------------------|-----------------|-------------------|------------------------------|----|
|                                  |                           | 1.22/51/01                                                                   |                                |                  |                      |                            |                                      | atupt 🕮         |                   | -                            | ~  |
| ← → O A nttps://csprd.laccd.e    | au/psc/cspro              | 1_33/EMPL                                                                    | LOYEE/SA/C/S                   | SK_STUDENT_FL.SS | R_MD_SP_FL.GBL?Activ | on=U&IMD=Y&G               | -Menu=SSK_                           | STUDE []]       | x v               | Ŷ                            |    |
| Class Search Results             |                           |                                                                              | С                              | ourse Infori     | mation               |                            |                                      |                 |                   | Â                            |    |
| 2020 Fall                        |                           |                                                                              |                                |                  |                      |                            |                                      |                 |                   |                              |    |
| View My Classes                  | MUSIC                     | 285                                                                          |                                |                  |                      |                            |                                      |                 |                   |                              | ^  |
| My Weekly Schedule               |                           | Study - N                                                                    | Ausic                          | ses have been (  | converted to an on   | line learning r            | platform in                          | response        | to COVID-1        | 9. Pleas                     | e  |
| Y Shopping Cart                  | view clas                 | view class notes for details or contact the instructor for more information. |                                |                  |                      |                            |                                      |                 |                   |                              |    |
| <b>Q</b> Class Search and Enroll | Click o                   | n the d                                                                      | lesired "d                     | option row" t    | o enroll.            |                            |                                      |                 |                   |                              |    |
| Drop Classes                     | ★ Add to favorite courses |                                                                              |                                |                  |                      |                            |                                      |                 |                   |                              |    |
| arr Swap Classes                 | ✓ Class                   | Selecti                                                                      | ion                            |                  |                      |                            |                                      |                 |                   |                              |    |
| 🚍 Browse Course Catalog          | Select a c                | lass opti                                                                    | on 🕕                           |                  |                      |                            |                                      | Sele            | ected Filters     | 3 option                     | ns |
| Enroll by My Requirements        | Option                    | Status                                                                       | Session                        | Class            |                      | Meeting<br>Dates           | Days<br>and<br>Times                 | Room            | Instructor        | Seats                        |    |
| Enrollment Dates                 | 1                         | Open                                                                         | Regular<br>Academic<br>Session | Class# 12574 -   | Section E01 - LEC    | 08/31/2020 -<br>12/20/2020 | Tuesday<br>Thursday<br>10:35AM<br>to | EAST-<br>ONLINE | Anthony<br>Lupica | Open<br>Seats<br>10 of<br>10 | >  |
| Student Educational Plan         |                           |                                                                              |                                |                  |                      |                            | 11:40AM                              |                 |                   |                              |    |
|                                  | 2                         | Open                                                                         | Regular<br>Academic            | Class# 12581 -   | Section E02 - LEC    | 08/31/2020 -<br>12/20/2020 | 2 HR 5<br>Min /Wk                    | EAST-<br>ONLINE | Anthony<br>Lupica | Open<br>Seats                |    |

9. The last date to drop with a refund/no fee owed is displayed under Important Class Dates.

| $\blacksquare$ Class Information $\times$ + $\searrow$         | /                                                                                           |                                                                               | -                                      | - C     | ) >       |
|----------------------------------------------------------------|---------------------------------------------------------------------------------------------|-------------------------------------------------------------------------------|----------------------------------------|---------|-----------|
| > 🖒 🕒 https://csprd.laccd.edu/p                                | sc/csprd_33/EMPLOYEE/SA/c/SSR_STUDENT_FL.                                                   | SSR_MD_SP_FL.GBL?Action=U&MD=Y&GI                                             | Menu=SSR_STUDE 🛄 📩                     | 5⁄≡     | •         |
| s Search Results                                               | Course Info                                                                                 | rmation                                                                       |                                        | 1       |           |
| all                                                            |                                                                                             |                                                                               |                                        |         |           |
|                                                                | Class Infor                                                                                 | mation                                                                        |                                        | ×       |           |
| Meeting Information                                            | Enrollment Information                                                                      | Class Details                                                                 | Class Availability                     |         |           |
|                                                                |                                                                                             | · · · · · · · · · · · · · · · · · · ·                                         |                                        |         | ase       |
| MUSIC 285 Directed Study -<br>Class# 12574 - Section E01 -     | Music                                                                                       |                                                                               | Status : Ope                           | en      |           |
| No Enrollment Requirements                                     |                                                                                             |                                                                               |                                        |         | l         |
|                                                                |                                                                                             |                                                                               |                                        |         |           |
| Important Class Dates                                          | sion number: 00/13/2020                                                                     |                                                                               |                                        |         |           |
| Last date to drop this class with                              | out a "W": 09/13/2020                                                                       |                                                                               |                                        |         |           |
| Last date to drop with a "W":                                  | 11/22/2020                                                                                  |                                                                               |                                        |         | lions     |
| Last date to drop with a refund/r                              | o fee owed: 09/14/2020                                                                      |                                                                               |                                        |         | ats       |
| * Some fees are not refundable ev                              | en if the class is dropped on or before this                                                | date.                                                                         |                                        |         | ən        |
| Class Note                                                     |                                                                                             |                                                                               |                                        | $\prec$ | ats<br>of |
| Due to COVID 19 pandemic, this schedule should be considered w | class will be conducted remotely and online<br>nen selecting this class. Contact the instru | e with SOME REQUIRED virtual sche<br>lotor for more information specific to t | eduled meetings. Current<br>his class. |         |           |
|                                                                |                                                                                             |                                                                               |                                        |         | ən        |